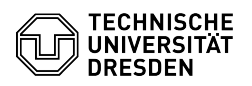

## Dyport - Setting up MAC Authentication Bypass (MAB)

04.07.2025 05:07:11

## FAQ-Artikel-Ausdruck

|                                                                                                    |                                                                                                    |                        | FA                    | Q-Artikel-Ausdruck |
|----------------------------------------------------------------------------------------------------|----------------------------------------------------------------------------------------------------|------------------------|-----------------------|--------------------|
| Kategorie:                                                                                                    | Datennetz::Netz-Anbindung                                                                                                    | Bewertungen:           | 0                     |                    |
| Status:                                                                                                    | öffentlich (Alle)                                                                                                    | Ergebnis:              | 0.00 %                |                    |
| Sprache:                                                                                                    | en                                                                                                    | Letzte Aktualisierung: | 14:21:15 - 16.04.2025 |                    |
|                                                                                                    |                                                                                                    |                        |                       |                    |
| Schlüsselwörter                                                                                                    |                                                                                                    |                        |                       |                    |
| Datennetz Dyport Netz                                                                                                    | werk                                                                                                    |                        |                       |                    |
|                                                                                                    |                                                                                                    |                        |                       |                    |
| Lösung (öffentlich                                                                                                    | )                                                                                                    |                        |                       |                    |
| MAC Authentication By                                                                                                    | pass (MAB)                                                                                                    |                        |                       |                    |
| The MAC address of the<br>when the network conn<br>Dyport portal. Each MA<br>be changed in the Dypu<br>If the requested VLAN i<br>selects a fallback netwu<br>and connection are tak<br>Unknown devices are a<br>places that are not acco<br>be possible for unregist | e computer is used to carry out the network assignment<br>lection is activated. The MAC address must be known in the<br>C can only be entered once. The network assignment can<br>ort portal.<br>s not available at the location, the Dyport system<br>ork, if available. The building, facility, network type<br>en into account.<br>ssigned a guest network if the connections are located in<br>essible to the public. A network connection should not<br>iered devices at publicly accessible locations. |                        |                       |                    |
| Web portal                                                                                                    |                                                                                                    |                        |                       |                    |
| There is a web portal fo                                                                                                    | or Dyport: [1]https://dyport.zih.tu-dresden.de                                                                                                    |                        |                       |                    |
|                                                                                                    |                                                                                                    |                        |                       |                    |
| "Overview" tab                                                                                                    |                                                                                                    |                        |                       |                    |
| Lists computers that ha                                                                                                    | ive been registered via the logged-in ZIH user name.                                                                                                    |                        |                       |                    |
| -                                                                                                    |                                                                                                    |                        |                       |                    |
| "Add device" tab<br>The resources displaye                                                                                                    | d under point 03. can be selected via the"VLAN:" pop-up                                                                                                    |                        |                       |                    |
| The hardware MAC address of the device to be registered must be entered in                                                                                                    |                                                                                                    |                        |                       |                    |
| the"MAC address:" field<br>You can select the"Exp                                                                                                    | I.<br>iry date" and"Comment" yourself.                                                                                                    |                        |                       |                    |
| -                                                                                                    |                                                                                                    |                        |                       |                    |
| "Resources" tab<br>List of all usable resour<br>In case of doubt, you ca<br>which building from you                                                                                                    | ces (VLANs and VPN) of the logged-in user name<br>an obtain information about which VLAN is available in<br>ar network administrator.                                                                                                    |                        |                       |                    |
| -<br>"Help" tab                                                                                                    |                                                                                                    |                        |                       |                    |
| Rep on Dyport for user                                                                                                    |                                                                                                    |                        |                       |                    |
| - Registering a MAC add                                                                                                    | dress for Dyport                                                                                                    |                        |                       |                    |
| Log in to the website [2                                                                                                    | ]https://dyport.zih.tu-dresden.de                                                                                                    |                        |                       |                    |
| -                                                                                                    |                                                                                                    |                        |                       |                    |
| Click on the"Add device                                                                                                    | " tab                                                                                                    |                        |                       |                    |
| -                                                                                                    |                                                                                                    |                        |                       |                    |
| Under"VLAN:", select th                                                                                                    | e resource to which the MAC address is to be assigned                                                                                                    |                        |                       |                    |
| (if necessary, ask your                                                                                                    | IT administrator which one this is)                                                                                                    |                        |                       |                    |
| -                                                                                                    |                                                                                                    |                        |                       |                    |
| Under"MAC address:", e<br>your device (to determ                                                                                                    | enter the MAC address determined for the Ethernet port of<br>ine the MAC address, see above)                                                                                                    |                        |                       |                    |
| -                                                                                                    |                                                                                                    |                        |                       |                    |
| If necessary, select an"                                                                                                    | Expiry date:" and enter notes on the description of                                                                                                    |                        |                       |                    |
| the device under"Comr                                                                                                    | nent:".                                                                                                    |                        |                       |                    |
| -                                                                                                    |                                                                                                    |                        |                       |                    |
| Click on"Submit:"<br>After approx. half an ho<br>the MAC address and it                                                                                                    | our, your device will be registered in the Dyport via will then receive the correct network access                                                                                                    |                        |                       |                    |
| Determining the MAC a                                                                                                    | ddress of a computer                                                                                                    |                        |                       |                    |
| <ul> <li>Windows:</li> <li>Open a cmd window</li> </ul>                                                                                                    |                                                                                                    |                        |                       |                    |
| Enter"ipconfig /all"<br>Under "Ethernet adapte                                                                                                    | er Ethernet:"                                                                                                    |                        |                       |                    |
| you will find                                                                                                    |                                                                                                    |                        |                       |                    |
|                                                                                                    |                                                                                                    |                        |                       | Colta 1            |

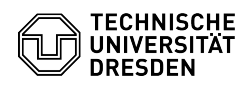

Physical address . . . . . . : aa-bb-cc-dd-ee-ff

Linux: In an X terminal, enter dmesg | grep eth0 it may say"enpXXXXX: renamed from eth0", then search for enpXXXXX instead of eth0 (otherwise for eth0): ifconfig -a eth0 Link encap:Ethernet HWaddr aa:bb:cc:dd:ee:ff or

enpXXXXX Link encap:Ethernet HWaddr aa:bb:cc:dd:ee:ff

MacOSX: "System Preferences" --> "Network" --> Click on the Ethernet device in the left column, then click on "Advanced" on the right --> under the "Hardware" tab you will find the MAC Address: aa:bb:cc:dd:ee:ff

Guest network

The "guest network" is the network to which a computer not registered in dyport is connected to Ethernet ports in closed rooms (fallback). The guest computer receives a private IP address, which is translated to a routed IP address to reach the Internet (NAT = Network Address Translation). Access to the Internet is also restricted. The following is a list of the activations for the guest network:

Service

Ports

Destinations

icmp

echo, unreachable

any

named,dns

udp/53, tcp/53

141.30.1.1, 141.76.14.1

web

tcp: 80,443,8080,8443

any

mail

tcp: 465,993,995,imap4,pop3,587

any

ftp

tcp/21

any

ssh

tcp/22

any

VPN

ESP, udp: 443,500,4500,10000

any

ntp

udp/123

141.76.10.160, 141.76.32.160

All other connections are not allowed.

[1] https://dyport.zih.tu-dresden.de[2] https://dyport.zih.tu-dresden.de